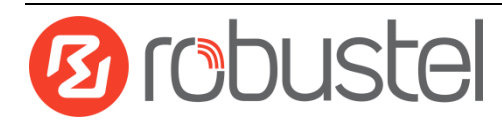

## Web Configuration Quick Guide

## R2000 Dual--

# Industrial Dual Module Cellular VPN Router with Power over Ethernet

## **Connect the Router to the PC**

After installing the R2000 Dual Router, power it on connect it's Ethernet port (eth1/eth2/eth3/eth4) to a PC via a standard cross-over cable.

## **Configure the PC**

There are two methods to obtain IP address for the PC, one is to obtain an IP address automatically from Local Area Connection, and another is to configure a static IP address manually within the same subnet of the router. Please refer to the steps below. Here take **Windows 7** as example, and the configuration for windows system is similar.

1. Go to **Start > Control Panel**, double-click **Network and Sharing Center**, and then double-click **Local Area Connection**.

| File Edit | View Tools     | Advanced H       | Help<br>Rename this | connection   | **                | Re  | - | 6 |
|-----------|----------------|------------------|---------------------|--------------|-------------------|-----|---|---|
| Ø         | Atheros AR8162 | '8166/8168 PCI-I | E 8                 | VMware Virti | ual Ethernet Adap | ter |   |   |

 Click Properties in the window of Local Area Connection 4. Two ways for configuring the IP address of PC: Status.
 Obtain an IP address automatically:

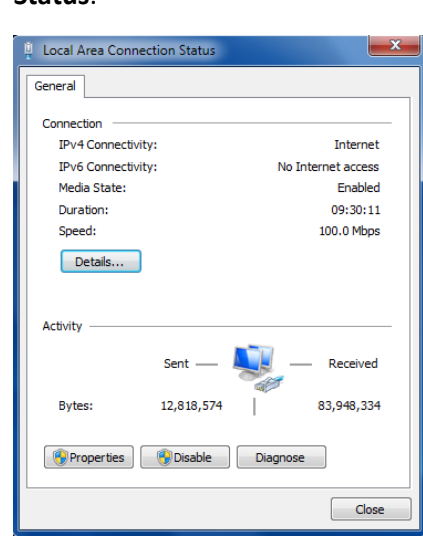

3. Choose Internet Protocol Version (TCP/IPv4) and click Properties.

| Local Area Connection Properties                                                                                                    |
|----------------------------------------------------------------------------------------------------|
| Networking                                                                                                    |
| Connect using:                                                                                                    |
| Qualcomm Atheros AR8162/8166/8168 PCI-E Fast Etherr                                                                                                    |
| Configure                                                                                                    |
| This connection uses the following items:                                                                                                    |
| Client for Microsoft Networks  Guide Protocol  Guide Control Control |
| Install Uninstall Properties                                                                                                    |
| Description                                                                                                    |
| Transmission Control Protocol/Internet Protocol. The default<br>wide area network protocol that provides communication<br>across diverse interconnected networks.                                                                                                    |
| OK Cancel                                                                                                    |

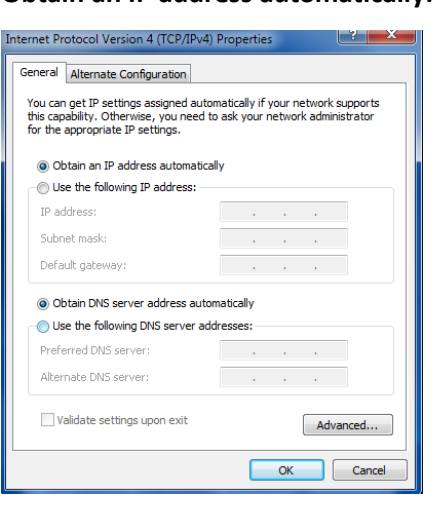

Use the following IP address (configured a static IP address manually within the same subnet of R2000 Dual Router):

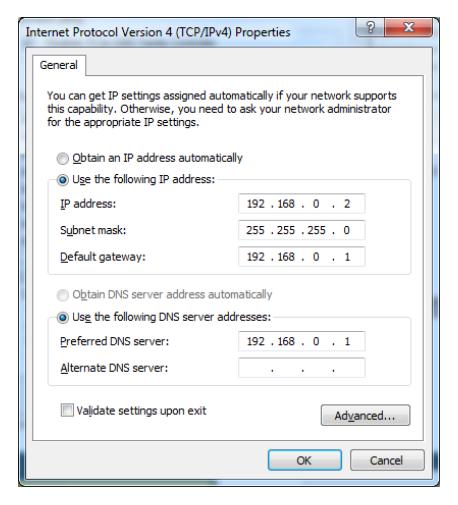

5. Click **OK** to finish the configuration.

## Login the Router

- 1. On your PC, open a web browser such as Internet Explorer, Google and Firefox etc.
- From your web browser, enter the IP address of the router. The default IP address of R2000 Dual Router is 192.168.0.1, though the actual address may vary.

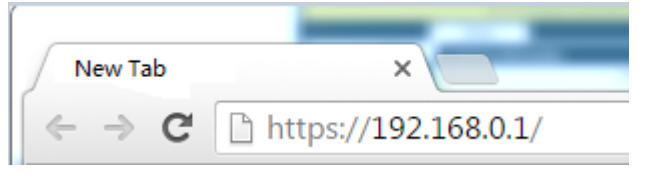

In the login page, enter the username and password, choose language and then click LOGIN.
 Note: If enter the wrong username or password over six times, the login web will be locked for 5 minutes.

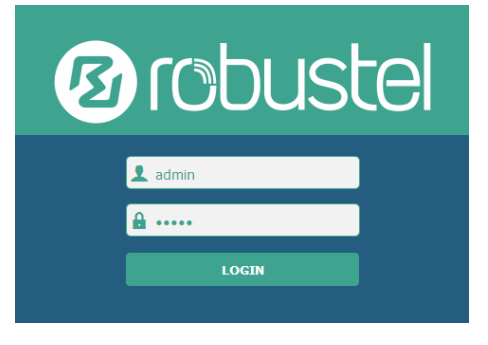

4. The home page of the R2000 Lite router's web interface is displayed, for example.

| Justei                       |                      | Save a vibia   ver         |  |
|------------------------------|----------------------|----------------------------|--|
| ▲ It is strongly recorr      | mended to change the | e default password.        |  |
| Status                       |                      |                            |  |
| Status  A System Information |                      |                            |  |
| nterface                     | Device Model         | R2000 Dual                 |  |
| Network                      | System Uptime        | 0 days, 00:05:34           |  |
| VDM                          | System Time          | Wed Dec 16 10:12:28 2015   |  |
| VPN                          | Firmware Version     | 1.2.0 (Rev 399)            |  |
| Services                     | Hardware Version     | 1.0                        |  |
| System                       | Kernel Version       | 3.10.49                    |  |
|                              | Serial Number        | 15090140040008             |  |
| ∧ Cellular Information       |                      |                            |  |
|                              | Modem Status         | Ready                      |  |
|                              | Model                | ME909s-821                 |  |
|                              | Firmware Version     | 11.617.00.00.00            |  |
|                              | IMEI                 | 867223020050860            |  |
|                              | SIM Status           | SIM2 using, total 1 SIMs   |  |
| N                            | etwork Registration  | Registered to home network |  |
|                              | Network Operator     | CHIN-UNICOM                |  |

## **Configure the Cellular**

• Configure the Cellular

Click Interface > Link Manager > Link Manager > General Settings, choose "WWAN1" as the primary link and "WAN" as the backup link and "Cold Backup" as the backup mode, then click Submit > Save & Apply to make the configuration take effect.

| Link Manager   | Status           |               |
|----------------|------------------|---------------|
| General Settin | gs               |               |
|                | Primary Link     | WWAN1 7       |
|                | Backup Link      | WAN           |
|                | Backup Mode      | Cold Backup V |
|                | Emergency Reboot | ON OFF ?      |

Link Settings section allows user to configure the parameter of link connection, include the WWAN1/WWAN2, WAN and WLAN. It is recommended to enable Ping detection to keep router always online. The Ping detection increases the reliability and also cost data traffic.

Click the edit button of WWAN1, refer to the figure below to set it parameters according to the current ISP, and then click Submit > Save & Apple to make it take effect.

| Index             | Description         | Туре  | Connection Ty | pe           |
|-------------------|---------------------|-------|---------------|--------------|
| 1                 |                     | WWAN1 | DHCP          |              |
| 2                 |                     | WWAN2 | DHCP          |              |
| 3                 |                     | WAN   | DHCP          |              |
| 4                 |                     | WLAN  | DHCP          |              |
| ık Mana           | ager                |       |               |              |
| k Mana<br>Genera  | ager<br>al Settings |       |               |              |
| k Mana<br>Genera  | ager<br>al Settings |       | Index         | 1            |
| ık Mana<br>Genera | ager<br>Il Settings |       | Index<br>Type | 1<br>WWAN1 V |

Enable Automatic APN Selection, the window is displayed

as below:

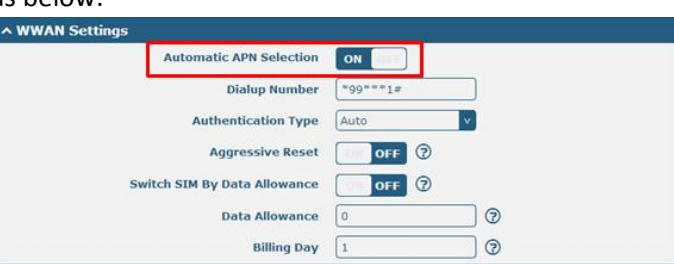

#### Enable **Ping**, the window is displayed as below:

| Ping Detection Settings |         |
|-------------------------|---------|
| Enable                  | ON OFF  |
| Primary Server          | 8.8.8.8 |
| Secondary Server        |         |
| Interva                 | 300 🕜   |
| Retry Interva           | 5       |
| Timeout                 | 3 ⑦     |
| Max Ping Tries          | 3 🕜     |

| Advanced Settings       |       |
|-------------------------|-------|
| Upload Bandwidth        | 10000 |
| Download Bandwidth      | 10000 |
| Overrided Primary DNS   |       |
| Overrided Secondary DNS |       |

The modifications will take effect after clicking **Submit** and **Save & Apply** button.

• Check the Cellular Connection Status

Click **Interface > Cellular > Status**, and click the row of status, then the details status information will be displayed under the row.

| Cellu   | lar Statu       | s                 |            |                 |             |  |
|---------|-----------------|-------------------|------------|-----------------|-------------|--|
| ^ Statu | s               |                   |            |                 |             |  |
| Index   | IMSI            | Registrat         | ion        | Signal Strength | Modem Model |  |
| 1       | 460010432615366 | Registered to hor | ne network | 22 (-69dBm)     | ME909s-120  |  |
| 2       | 460029143987644 | Registered to hor | ne network | 7 (-99dBm)      | HE910-D     |  |
|         |                 |                   |            |                 |             |  |
| ∧ Statu | IS              |                   |            |                 |             |  |
| Index   | IMSI            | Registra          | tion       | Signal Stre     | Modem Mod   |  |
| 1       | 46001043261536  | 5Registered to h  | ome net.   | . 13 (-87dBm)   | ME909s-120  |  |
|         |                 | Index             | 1          |                 |             |  |
|         | M               | lodem Status      | Ready      |                 |             |  |
|         |                 | Current SIM       | SIM1       |                 |             |  |
|         | PI              | none Number       |            |                 |             |  |
|         |                 | IMSI              | 460010     | 432615366       |             |  |
|         |                 | ICCID             | 898601     | 148510744912    | 267         |  |
|         |                 | Registration      | Register   | ed to home net  | work        |  |
|         | Netw            | vork Provider     | CHN-UN     | ICOM            |             |  |
|         | P               | letwork Type      | LTE        |                 |             |  |
|         | Sig             | jnal Strength     | 13 (-87    | dBm)            |             |  |
|         |                 | Cell ID           | 2507,00    | 5074702         |             |  |
|         | 1               | Modem Model       | ME909s     | -120            |             |  |
|         |                 | IMEI              | 867377     | 020134114       |             |  |
|         | Firm            | ware Version      | 11.617.    | 01.00.00        |             |  |
| 2       | 46002914398764  | 4Not registered,  | search s.  |                 | HE910-D     |  |

### **Configure the IP Address**

• Configure Lan0

For R2000 Dual, the maximum number of LAN port is four which include lan0, lan1, lan2 and lan3.

Lan0~lan3 is available when they were selected randomly by eth1~eth4.

All of eth1~eth4 were default to lan0, and the default IP is 192.168.0.1/255.255.255.0.

Go to **Interface > LAN > LAN > Network Settings**, for example:

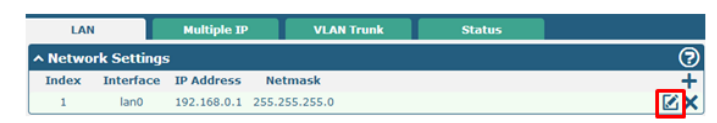

Click the edit button of the current LAN port, modify the IP Address and Netmask of Ian0. And then click Submit > Save & Apply to make the modification take effect.

| AN                 |               |
|--------------------|---------------|
| ∧ General Settings |               |
| Index              | 1             |
| Interface          | lan0 v        |
| IP Address         | 192.168.0.1   |
| Netmask            | 255.255.255.0 |
| МТ                 | 1500          |
|                    |               |

• Configure Lan1

Go to the **Interface > Ethernet**, click the edit button of eth1, and choose lan1 as the **Port Assignment**.

| Ports     |        | Status          |
|-----------|--------|-----------------|
| ^ Port Se | ttings |                 |
| Index     | Port   | Port Assignment |
| 1         | eth0   | wan             |
| 2         | eth1   | lan0            |
| 3         | eth2   | lan0            |
| 4         | eth3   | lan0            |
| 5         | eth4   | lan0            |

| Ports           |        |        |       |
|-----------------|--------|--------|-------|
| ∧ Port Settings |        |        |       |
| Index           | 2      |        |       |
| Port            | eth1 v |        |       |
| Port Assignment | lan1 v | 0      |       |
| POE Enable      | ON OFF |        |       |
|                 |        | Submit | Close |

Click **Submit > Save & Apply** to make the modification take effect.

Go to Interface > LAN, and click the add button:

| LAN     |             | Multiple IP | VLAN Trun     | k Status |     |
|---------|-------------|-------------|---------------|----------|-----|
| ^ Netwo | rk Settings | ;           |               |          | 7   |
| Index   | Interface   | IP Address  | Netmask       |          | +   |
| 1       | lan0        | 192.168.0.1 | 255.255.255.0 |          | ⊠ X |

Select the interface as lan1, and configure the **IP Address** and **Netmask** of lan1.

| LAN                |               |
|--------------------|---------------|
| ∧ General Settings |               |
| Index              | 2             |
| Interface          | lan1 v        |
| IP Address         | 192.168.0.1   |
| Netmask            | 255.255.255.0 |
| МТ                 | 1500          |

Click **Submit > Save & Apply** to make the modification take effect.

#### **Configure Multiple IP**

Go to Interface > LAN > LAN > Multiply IP, for example:

| LAN           | 4            | Multiple IP  | VLAN Trunk  | Status |     |
|---------------|--------------|--------------|-------------|--------|-----|
| <b>Multip</b> | le IP Settin | gs           |             |        |     |
| Index         | Interface    | IP Address   | Netmask     |        | +   |
| 1             | lan0         | 172.16.99.67 | 255.255.0.0 |        | ⊠ × |

Click 📝 to edit the multiple IP of the LAN interface. Click 🗙 to delete the multiple IP of the LAN interface. Click + to add a multiple IP to the LAN interface.

| Multiple IP   |              |
|---------------|--------------|
| ∧ IP Settings |              |
| Index         | 1            |
| Interface     | lan0 v       |
| IP Address    | 172.16.99.67 |
| Netmask       | 255.255.0.0  |

#### Configure WAN

2

Go to Interface > Link Manager > General Settings, and click the edit button of WAN to enter the link configuration window.

| Link Mar  | ager        | Status |                |             |
|-----------|-------------|--------|----------------|-------------|
| ^ Genera  | al Settings |        |                |             |
|           |             |        | Primary Link   | WWAN1 ?     |
|           |             |        | Backup Link    | WAN         |
|           |             |        | Backup Mode    | Cold Backup |
|           |             | Eme    | ergency Reboot | OFF 3       |
| ∧ Link Se | ettings     |        |                |             |
| Index     | Description | Туре   | Connection Ty  | pe          |
| 1         |             | WWAN1  | DHCP           | EX.         |

3 WAN DHCP WLAN DHCP Configure the WAN interface parameters such as the

**Connection Type** as below:

DHCP

WWAN2

| Link Manager       |      |
|--------------------|------|
| ∧ General Settings |      |
| Index              | 3    |
| Description        |      |
| Туре               | WAN  |
| Connection Type    | DHCP |

Enable **Ping**, the window is displayed as below:

| ∧ Ping Detection Settings | ?       |
|---------------------------|---------|
| Enable                    | ON OFF  |
| Primary Server            | 8.8.8.8 |
| Secondary Server          |         |
| Interval                  | 300 🕜   |
| Retry Interval            | 5 7     |
| Timeout                   | 3       |
| Max Ping Tries            | 3       |
|                           |         |

| Advanced Settings       |         |
|-------------------------|---------|
| МТО                     | 1500    |
| Upload Bandwidth        | 10000 🦻 |
| Download Bandwidth      | 10000   |
| Overrided Primary DNS   |         |
| Overrided Secondary DNS |         |
|                         |         |

## FAQ

Connected to the router successfully and obtained the IP address automatically, but failed to login the webpage.

- 1. Check the cable connection.
- 2. Check whether the green LED of the current connected port is solid or blinking.
- Check whether another DHCP server or host occupies the 3. IP address within the same LAN and causes IP conflict. If

yes, connect the router to the PC directly to modify the IP address pool of DHCP.

- Confirm whether the DHCP function has been closed 4. factitiously if this is not the first use of this router. If yes, configure the IP address of the PC's LAN interface manually to make the router and the PC can access each other in the same LAN; or restore to the factory default settings of the router via the Reset button.
- 5. Check the firewall of the router to confirm whether the access is restricted or the HTTP protocol is closed. Please restart the firewall.

#### What to do if I forgot the IP address of the router?

Press and hold the Rest button to return the router to factory defaults, and then enter "192.168.0.1" in your browser to log in the router again. See Chapter 1.4 for more details about Reset button.